## \* Resumen del Administrador Comercial de Facebook

## Configuración de tus activos de Facebook con Websalve

Para que podamos apoyarte de forma efectiva en la gestión de tus Páginas y Anuncios en Facebook, te recomendamos seguir esta estructura:

📌 Estructura Recomendada

Websalve será tu socio comercial principal en Facebook. Tú deberías tener tu propio Administrador Comercial. Dentro de tu Administrador Comercial deberías tener:

- Una Página de Facebook por negocio
- Una Cuenta Publicitaria por negocio

💼 ¿Por qué una Página y una Cuenta Publicitaria por Administrador Comercial?

Porque así se garantiza que si hay algún problema con los anuncios (rechazos, revisiones, restricciones), no afectará a tus otros negocios o ubicaciones.

## 🔗 Guía Paso a Paso para la Configuración

🛞 Paso 1: Crear tu Administrador Comercial (si aún no tienes uno)

Si aún no tienes un Administrador Comercial, recomendamos crear uno para cada negocio.

▲ Desde tu cuenta personal solo puedes crear hasta dos administradores comerciales, así que si necesitas más, Websalve puede ayudarte iniciando sesión directamente.

Paso 2: Crear una Página de Facebook

Opción 1 – Tú la creas desde tu cuenta personal:

- 1. Inicia sesión en tu cuenta personal de Facebook
- 2. Da clic en tu foto de perfil (arriba a la derecha) y selecciona "Ver todos los perfiles"
- 3. Da clic en "Crear"
- 4. Elige "Página pública" y sigue los pasos que aparecen en pantalla

Opción 2 – Websalve la crea desde su Administrador Comercial:

1. Websalve inicia sesión en su Administrador Comercial

- 2. Vamos a "Configuración del negocio" > "Páginas"
- 3. Damos clic en el botón azul "Agregar" y luego seleccionamos "Crear una nueva Página de Facebook"
- 4. Completamos los datos requeridos

or Paso 3: Crear tu Cuenta Publicitaria

Recomendación: La cuenta publicitaria debe crearse desde tu propio Administrador Comercial.

Opción 1 – Tú la creas:

- 1. Inicia sesión en tu Administrador Comercial
- 2. Ve a "Configuración del negocio" > "Cuentas publicitarias"
- 3. Da clic en el botón azul "Agregar"
- 4. Elige "Crear una nueva cuenta publicitaria"
- 5. Completa los pasos ( 1 ¡Ojo! La moneda elegida no se puede cambiar después)

Opción 2 – Websalve te apoya:

Podemos ayudarte de dos formas:

- Nos agregas como socio a tu Administrador Comercial
- O nos das acceso temporal a tu cuenta personal de Facebook
- 😽 Paso 4: Agregar a Websalve como Socio de tu Administrador Comercial

Esto nos dará acceso seguro para ayudarte con tu Página y Anuncios.

Opción A – Tú invitas a Websalve:

- 1. Ve a "Configuración del negocio" > "Socios"
- 2. Da clic en el botón azul "Agregar"
- 3. Selecciona "Dar acceso a un socio"
- 4. Ingresa el ID comercial de Websalve: 115761269453852
- 5. Asigna acceso a tu Página y Cuenta Publicitaria

6. Nosotros aceptamos la invitación desde nuestro lado

Opción B – Websalve solicita acceso:

- 1. Enviamos la solicitud desde nuestro Administrador Comercial
- 2. Recibirás una notificación en tu perfil personal de Facebook
- 3. Acepta la solicitud desde tu Administrador Comercial
- 👥 Paso 5: Agregar miembros del equipo para gestionar tu Página o Cuenta Publicitaria

Si no puedes publicar o promocionar contenido, puede ser que necesites ajustar permisos.

- 1. Abre el Administrador Comercial de Websalve
- 2. Ve a "Páginas" y selecciona la Página correspondiente
- 3. Da clic en "Asignar personas"
- 4. Selecciona los miembros del equipo que necesiten acceso
- 5. Da clic en el botón azul "Asignar"

**I** Repite los mismos pasos para las Cuentas Publicitarias en la sección correspondiente de "Cuentas publicitarias".

😫 ¿Necesitas ayuda?

En Websalve estamos aquí para apoyarte en cada paso. Podemos ayudarte a:

- Configurar tu Administrador Comercial
- Crear tu Página o Cuenta Publicitaria
- Gestionar permisos y accesos

K Construyamos juntos tu presencia digital de la manera correcta — con seguridad, estructura y éxito.